国費外国人留学生及び本学大学院の博士課程前期(修士課程)修了見込者用 Expected to complete the Master's Course in the Graduate School of Hiroshima University and the Japanese Government Scholarship students.

## HP Enter HP

| Japanese/                                                                                                    | Engl i sh                                                                                                | <u>https://prod.shutsugan.ucaro.jp/hiroshima-u-gr/top</u>                                                                                                    |
|----------------------------------------------------------------------------------------------------|----------------------------------------------------------------------------------------------------|----------------------------------------------------------------------------------------------------|
| () 広                                                                                                    | 島大学 Hiroshima University<br>Online Application                                                           | New member registration Login                                                                                                    |
| ■ the<br>✓ Con                                                                                                    | Application Guide 💼 Hiroshima University TO                                                              | OP 🚠 Application process (how to use this site) ① FAQ                                                                                                    |
| Image: Sector Sector Se<br>Sector Sector Sector Sector Sector Sector Sector Sector Sector Sector Sector Sector Sector Sector Sector Sector Sector Sector Sector Sector Sector Sector Sector Sector Sector Sector Sector Sector Sector Sector Sector Sector Sector Sect | 2024/5%1 Hyu have a disability or gra<br>exploration rules.                                              | ti 與で広島大学へ<br>でないまま、<br>ti filedut for you to use the online application system.<br>iduate school of your choice by the consultation deadline listed in each th          |
| Maintenar                                                                                                    | ce 2024/09/26 October 10th (Thu)<br>The service will be suspended t<br>You will nation able to carry out | between 0:00AM and 8:00AM due to system maintenance.<br>any application-related operations or provide the system of the system of the system of the system of the system |
|                                                                                                    | New r                                                                                                    | member registration > 日本語<br>● English<br>④ English ~                                                                                                    |
|                                                                                                    |                                                                                                    |                                                                                                    |
|                                                                                                    | Test schedule list (Re                                                                                   | egistration of application information)                                                                                                    |

/Engl i sh Sel ect Japanese/Engl i sh

Scroll down the page and you will see the "Graduate School of Biomedical and Health Sciences" application screen.

|      | ·<br>「「「「「「「「「「「」」」」」。<br>「「「「「」」」」。<br>「「「「」」」」。<br>「「」」」。<br>「」」、<br>「」」、<br>「」、<br>「」、<br>」、<br>」、<br>」、<br>」、<br>」、<br>、、<br>」、<br>」、<br>、、<br>、 | Arter 17 (2017) F | <br> |
|------|----------------------------------------------------------------------------------------------------|-------------------|------|
| 出願する | >                                                                                                    |                   |      |
|      |                                                                                                    |                   | <br> |

It will be displayed when the period for which you can apply arrives.

Make sure the major you are taking is correct and click "Apply".

If you scroll, there is also a doctoral course.

| UCARO                                 | Register with UCARO                                                                                                    |                             |
|---------------------------------------|----------------------------------------------------------------------------------------------------|-----------------------------|
| (Online admission and                 | HI OCEDULIES TOLI APPLYLING THE OUGH OCARO                                                                                                    |                             |
| Please refer to the do                | cumpent "Procedures for applying through LICARC                                                                                                    | )                           |
| (Online admission app                 | lication portal)" for the general flow (                                                                                                    | ,<br>ick here for materials |
|                                       |                                                                                                    |                             |
|                                       |                                                                                                    |                             |
| 🕑 よくあるご質問 🗹 お問い合わせ先                   | 📧 学生募集要項 📧 広島大学TOP 🡬 出願の流れ(このサイトの使い方) (                                                                                                    |                             |
|                                       |                                                                                                    |                             |
| · · · · · · · · · · · · · · · · · · · |                                                                                                    |                             |
|                                       |                                                                                                    |                             |
|                                       |                                                                                                    |                             |
|                                       | 会員の方                                                                                                    |                             |
|                                       |                                                                                                    |                             |
|                                       | メールアドレス 例)mail@uca_o.jp                                                                                                    |                             |
|                                       |                                                                                                    |                             |
|                                       | パスワード                                                                                                    |                             |
| は登録できません。                             | 衆UCARO tamilyに登録しているメールアドレス<br>※20分回のビュラグイントカー県会に西部を支持ス                                                                                                    | step 2                      |
|                                       | with a start of the start of the start of th |                             |
|                                       |                                                                                                    |                             |
| ログインする >                              |                                                                                                    |                             |
|                                       |                                                                                                    |                             |
| <u>-ルアドレス・パスワードを忘れた方はこちら</u> >        | <u>×-</u>                                                                                                    |                             |
|                                       | 新規会員登録                                                                                                    |                             |
|                                       |                                                                                                    |                             |
| 新規会員登録はこちら >                          |                                                                                                    |                             |
|                                       |                                                                                                    | at an 1                     |
|                                       | •                                                                                                    | step i                      |
|                                       |                                                                                                    |                             |
| 1 step1                               |                                                                                                    |                             |
| Email                                 | Set your email and password                                                                                                    |                             |
| (Online admission ann                 | HI OCEDULIES TOLI APPLYLING THE OUGH OCARO                                                                                                    |                             |
| * Since only Japanese                 | is available please refer to the document                                                                                                    |                             |
| " Procedures for apply                | ing through UCARO (Online admission applicati                                                                                                    | on portal)"                 |
| to proceed with the                   | procedure. <u>Click here for materials</u>                                                                                                    | 1,                          |
|                                       | · · · · · · · · · · · · · · · · · · ·                                                                                                    |                             |
| 2 step2                               | 110120                                                                                                    |                             |

UCARO Email UCARO Enter the email and password set in UCARO and "UCARO Login".

## Enter the Details for Application

|                | 0                                                                                       | 0                                                       | 0                                     | 0                                          |
|----------------|-----------------------------------------------------------------------------------------|---------------------------------------------------------|---------------------------------------|--------------------------------------------|
| 志望情報入力         | 個人情報入力                                                                                  | 出願內容確認                                                  | 必要書類確認                                | 完了                                         |
| 士切恃忠入士         | h                                                                                       |                                                         |                                       |                                            |
| ホッキ 旧判 ハノノ     |                                                                                         |                                                         |                                       |                                            |
|                |                                                                                         |                                                         |                                       |                                            |
|                | <sup>現在</sup> でなるで大型時間 加速なら                                                             | 医马克 带叶 香油成品                                             | - 1800 - 1877 BY                      | . & \$750 v <del>a</del>                   |
| 1188           | -<br>-<br>                                                                              | の-5%、****                                               | ・                                     | ン ひ <i>や 78 さい いっ</i><br>て <b>く ださい。</b>   |
| 1.55 テキッチンのレック | -<br>-<br>                                                                              | ◎□少次、満から、香金大気系<br>ニューを <b>開かず、右端に「</b>                  | いて、公共にの」、ビタフ をだ<br>+ 」が表示されるようにして     | し & や <i>びちと い</i> る一<br>て <b>ください。</b>    |
| 1.面+71.种水纸则上3  | -<br>出版しない入試制度はメ・<br>広系の分類の<br>になった。<br>「「「「「」」」<br>「「「」」」<br>「「」」<br>「「」」<br>「」」<br>「」 | 成功決定 <u>満たし</u> 満 <del>たのが</del><br>ニューを開かず、右端に「<br>段前期 | いて ながた30 - ロタフ マッ・<br>+ ] が表示されるようにして | し & <i>年76</i> さい <del>な、、</del><br>てください。 |

## UCARO

After logging in to UCARO, click on the "+" mark to the right of the major for which you are taking the examination.

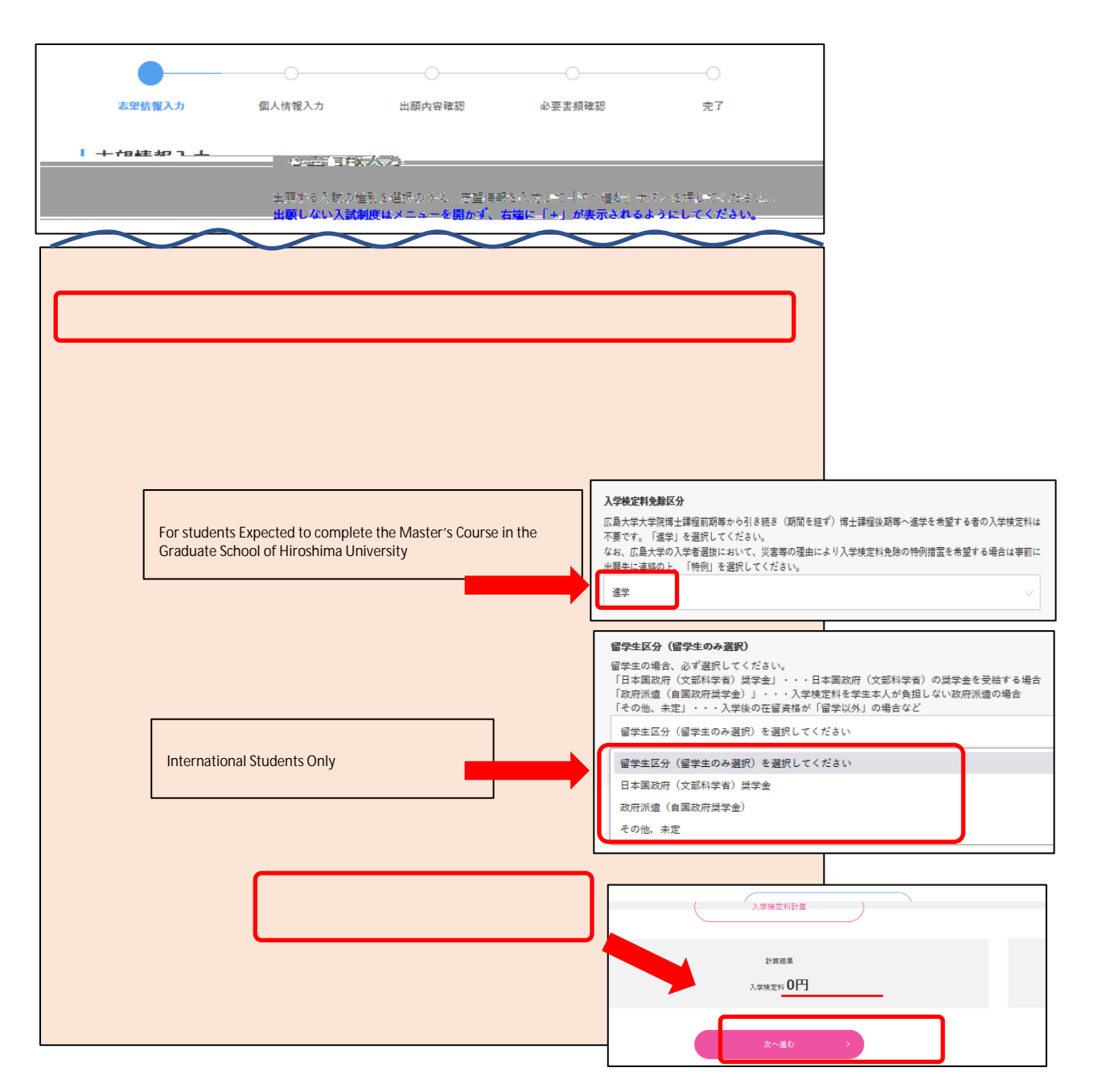

Please select "Yes" for "Exemption from Application Fee" on the Enter the Details for Application Screen.

If you are students expected to complete the Master's Course in the Graduate School of Hiroshima University please select "Continue on the Doctorate Program" in the "Not required to pay application fee".

International students must select " International Student Category" .

0

Click on "Calculate Application Fee" and confirm that the amount is O yen, then click on "Proceed to the next".

After entering the "account" that was notified to you by e-mail in the "Account" field of the "Personal Information input" screen, you must register the applicant information. HU

\* The "password" is a string of characters beginning with "  $HU^{\prime\prime}$  .

\* If you have not received the "account" email, request it by email to the Student Support Group.

6 When registration is complete, the application number (6 digits) will be displayed.

| Important | Submission of | Required | Documents |
|-----------|---------------|----------|-----------|
|-----------|---------------|----------|-----------|

Residents of Japan

Please print out the "mailing label" from the Graduate School of Biomedical and Health Sciences website, affixit to an envelope, and send or bring it with you.

| 十学院医区利学研究#       | 31                   |                                                   | # 94FY         | ック Q 交通アク | セス * お問い合わせ        |          |                    |                                                                                                    |   |
|------------------|----------------------|---------------------------------------------------|----------------|-----------|--------------------|----------|--------------------|----------------------------------------------------------------------------------------------------|---|
| 八于灰运术科子训九个       | -                    |                                                   | G              | oogle 提供  |                    |          |                    |                                                                                                    |   |
| ▲Home > 大装成      | · 元科 >               | 入学試験                                              |                |           |                    |          |                    |                                                                                                    |   |
| 概要               | ビュー 編集               | 最新バージョン リビジョン                                     |                |           |                    |          |                    |                                                                                                    |   |
| 入試情報             |                      |                                                   |                |           | Englighten N       |          |                    |                                                                                                    |   |
| 専攻等一覧            |                      |                                                   |                |           | E 83 1911 -        |          |                    |                                                                                                    |   |
| 進路・就職・資格         |                      | 入学試験                                              |                |           |                    |          |                    |                                                                                                    |   |
| 研究·教員紹介          | E A                  | 学試験実施分の概要につ                                       | U)7            |           |                    | You w    | 11 11              | nd "mailing                                                                                                    |   |
| 留学·国際交流          |                      |                                                   | • •            |           |                    | l abel " | int                | the location                                                                                                    |   |
| 広報・刊行物           | TR                   | プログラム                                             | 入学時期           | 試験日       | 募集要項               | / where  | the a              | oplication                                                                                                    |   |
| 交通アクセス・地図        |                      | 日健科学プログラム                                         |                |           | 容異支現<br>[A] 履歴等確認票 |          | ines f             | for each maior                                                                                                    |   |
| お問い合わせ           | 総合健康科学專攻<br>(博士課程前期) | ●▲ ナプログラム                                         |                |           | [E].志望理由書          | , garaci |                    |                                                                                                    | ~ |
| 大型教育・研究プロジェク     |                      | ●生命医 フロクラム                                        |                |           | 売名ラベル              | are po   | stea.              | Please use thi                                                                                                    | S |
| 久領町田申請立方法        |                      |                                                   |                |           | 募集要項               | one.     | 100<br>postage dan | ~                                                                                                    |   |
| 教員・研究員等小算        | 総合健康利学直政             | ●保健科学プログラム                                        |                |           | [A]_履歴等確認票         |          |                    |                                                                                                    |   |
| TARE OF DECIDENT | (博士課程後期)             | <ul> <li>奥科学ノロクラム</li> <li>生命医療科学プログラム</li> </ul> |                | . )       | [ <u>G] 志望理由</u> 書 |          |                    | 〒734-8553<br>広島市南区霞1-2-3                                                                                                    |   |
| 広島大学<br>大学院生支援   |                      |                                                   |                |           | 宛治フベル              |          |                    | 広島大学霞地区運営支援部                                                                                                    |   |
| プロジェクト           |                      |                                                   |                |           | 募集要項               | <b>.</b> |                    | 学生支援グループ(大学院担当)                                                                                                    |   |
| もみし" MOMIJI      |                      | 医歯薬学専攻                                            |                |           | [A] <u>周歴等確認票</u>  |          | <b>a</b>           | 御中                                                                                                    |   |
| 左党生の方へ           |                      | (将工作作工                                            |                |           | 宛名ラベル              |          |                    | REATIVERED TO THE TABLE AND ADDRESS ADDRESS AND ADDRESS ADDRESS ADDRES |   |
| For Student      |                      |                                                   |                |           |                    |          |                    | 0.0 silves<br>0.6 silve<br>45.6 plans.under                                                                                                    |   |
|                  | These                |                                                   | tol do a       | f lone    |                    |          |                    | AB94 Aphinistra. :<br>AB92014 : EANY22014_BEER ROBENTER:<br>EE8250011110-011 Parts V/Infragmenteringsy<br>A0219 : (20.4110-011) - (20.81) - (20.4110-02)                                                                                                    |   |
|                  | Inose                | who live ou                                       | <u>tside c</u> | Japar     | <u>1</u>           |          |                    | Ensure Exercision Entropy フェニテクス的支援 - 年十世界主要<br>NERSE - 年十世界主要 - 年十世界主要 - 年十世界主要 -<br>TO-77ム Program : 福祉がアスクラム - 第日第三プライアム -<br>SPR第三プライアム -<br>TO-875 - 第日第三プライアム -<br>TO-875 - 1<br>TO-875 - 1<br>T                                                                                                    |   |
|                  |                      |                                                   |                |           |                    |          |                    | WRR BUT FREE C.C.C.C.C.C., ALL BUT ALL BUT ALL BUT ALL ALL ALL ALL ALL ALL ALL ALL ALL AL                                                                                                    |   |

After sending the required documents by e-mail, please send this paper by mail. Please be sure to send your documents by mail, not by e-mail only.

| Postal                                                                              | Address for Submissions                                                                               |
|-------------------------------------------------------------------------------------|----------------------------------------------------------------------------------------------------|
| 734-8553<br>TEL: (082)257-1538 5051                                                 | 23<br>E-mail: kasumi-gaku-gooffice.hiroshima-u.ac.jp                                                  |
| Student Support Group (Grac<br>Hiroshima University<br>1-2-3, Kasumi, Nilnami-Ku, F | uate Students), Graduate School of Biomedical and Health Sciences,<br>Firoshima, Japan (Zip 734-8553) |